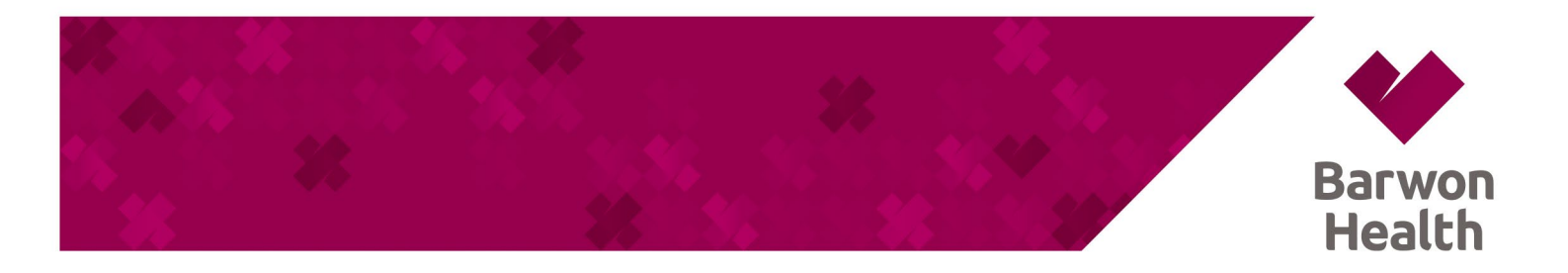

## **STAFF PORTAL – IOS INSTALLATION**

## 1. IOS INSTALLATION

- a. Open the Safari browser and use the URL <u>https://bh-apps.simblemobility.com/staffportal</u> to open the application.
- b. Press the "Share" 🛈 button at the bottom of the screen and select "Add to Home Screen" from the popup
- c. Tap "Add " in the top right corner to finish installing the Staff Portal
- d. The Staff Portal is now installed and available on your home screen

| 17:47                                               |                                                              |                                                           | ::                                                         | ! † <b>.</b>        |
|-----------------------------------------------------|--------------------------------------------------------------|-----------------------------------------------------------|------------------------------------------------------------|---------------------|
|                                                     | Em                                                           | ployee Li                                                 | ogin                                                       |                     |
| Your login<br>which is 1<br>ony insue<br>assistance | i upernerne is fi<br>scated on your<br>s logging in ple<br>e | et same as you<br>aysip or iD / i<br>as <u>anal</u> the P | e Employee Nami<br>Iccess card. If yo<br>oproll Helpdock S | ser,<br>u have<br>z |
| Usernar                                             | ne*                                                          |                                                           |                                                            |                     |
| Passwo                                              | rd *                                                         |                                                           |                                                            |                     |
|                                                     |                                                              | LOGIN                                                     |                                                            |                     |
|                                                     | Forgot                                                       | Ien your pas                                              | iswood?<br>E.C                                             |                     |
| AA                                                  | a bh-app                                                     | s.simblem                                                 | obility.com                                                | e                   |
|                                                     |                                                              | đ                                                         |                                                            | C                   |
|                                                     |                                                              |                                                           |                                                            |                     |

| 16:26                                                                  | ::!! † Bar |  |
|------------------------------------------------------------------------|------------|--|
| Barwon Health Staff Portal<br>th-apps similarrobility.com<br>Options > |            |  |
| Aritinai Mosages Mai                                                   |            |  |
| Сору                                                                   | ٩          |  |
| Add to Reading List                                                    | 00         |  |
| Add Bookmark                                                           | m          |  |
| Add to Favourites                                                      | ☆          |  |
| Add to Quick Note                                                      |            |  |
| Find on Page                                                           | a          |  |
| Add to Home Screen                                                     | Ð          |  |
| Markup                                                                 | ۲          |  |
| Print                                                                  | 6          |  |
| Save to Pinterest                                                      | ø          |  |
| Edit Actions                                                           |            |  |

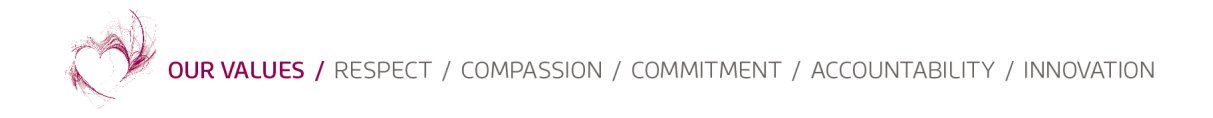

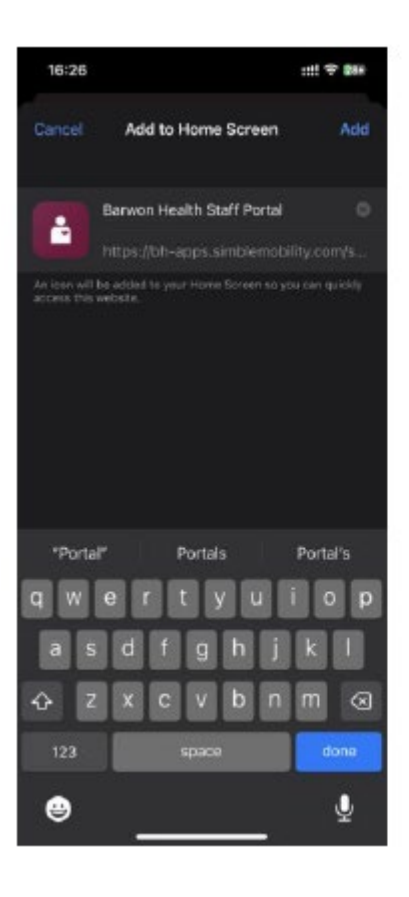

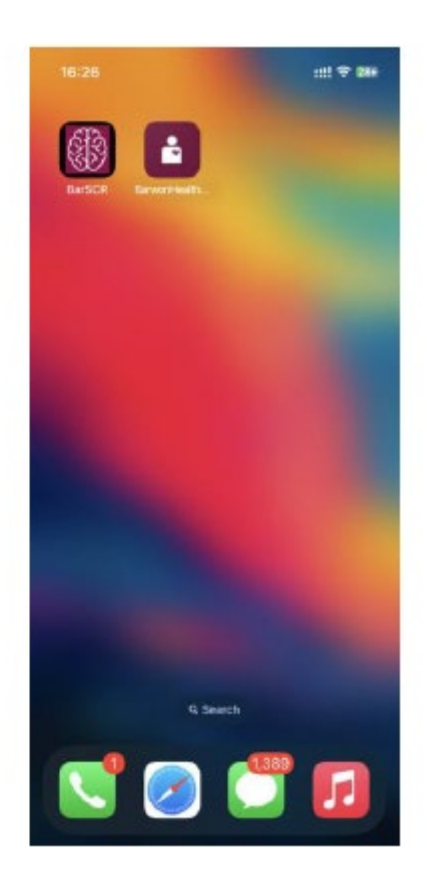

## 2. UNTRUSTED ENTERPRISE DEVELOPER MESSAGE

- a. Open your Settings app on your home screen.
- b. Press General
- c. Scroll down to and click on Device Management
- d. Press Barwon Health.
- e. Press Trust "Barwon Health"
- f. Press Trust.
- g. The app is now ready to open. Press your home button to return to the home screen then find and press the Staff Portal app to open.

|          | Settings                    |     | Settings General            |     |
|----------|-----------------------------|-----|-----------------------------|-----|
|          | Service Provider Telstra Mo | >   |                             |     |
|          |                             |     | Date & Time                 | >   |
| 6        | Notifications               | >   | Keyboard                    | >   |
|          | Control Centre              | > < | Language & Region           | >   |
|          | Do Not Disturb              | >   |                             |     |
|          |                             |     | iTunes Wi-Fi Sync           | >   |
|          | General 1                   | >   | VPN Not Connecte            | d > |
| Settings | Display & Brightness        | >   | Device Management BARWON H. | >   |

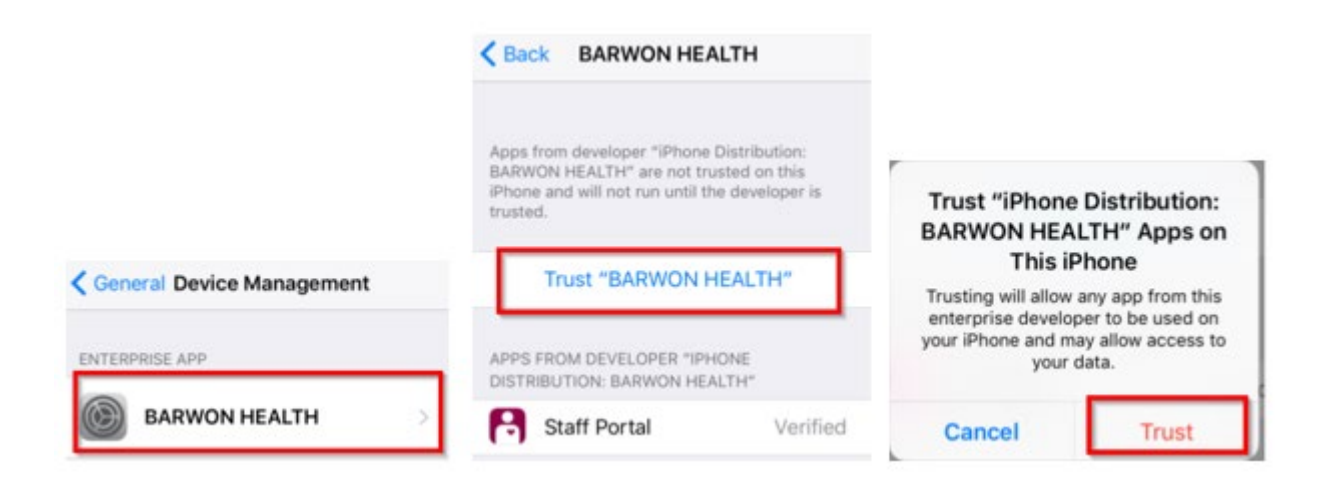

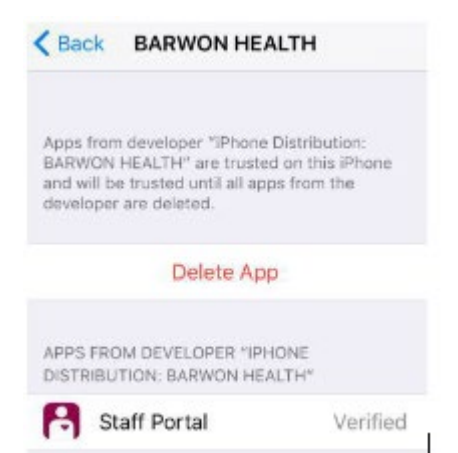